## Ajouter un site au « mode de compatibilité » d'Internet Explorer 11

- 1. Ouvrir Internet Explorer.
- 2. Cliquer sur l'icône de la roue dentée en haut à droite
- 3. Choisir «Paramètres d'affichage de compatibilité»

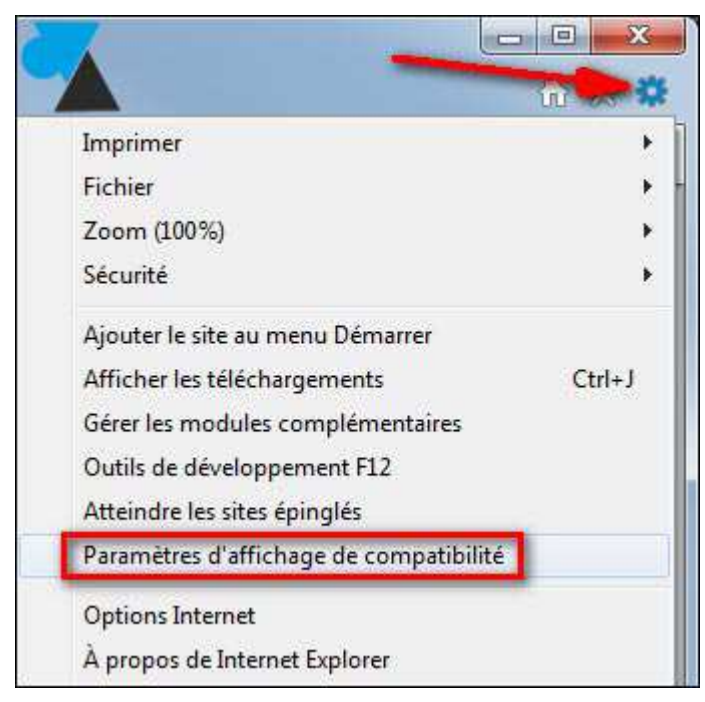

- 4. Renseigner le nom du site web, par exemple « windowsfacile.fr »
- 5. Cliquer sur le bouton «Ajouter».

| Modifier les paramètres d'affichage d                                  | le compatibilité          |
|------------------------------------------------------------------------|---------------------------|
| Ajouter ce site Web :<br>windowsfacile.fr                              | Ajouter                   |
| Sites <u>W</u> eb que vous avez ajoutés dans Affich<br>compatibilité : | age de                    |
|                                                                        | Supprimer                 |
|                                                                        |                           |
|                                                                        |                           |
|                                                                        |                           |
|                                                                        |                           |
| 🖉 Afficher les sites intranet dans Affichage d                         | le compatibilité          |
| 🔽 <u>U</u> tiliser les listes de compatibilité Microsoft               |                           |
| En savoir plus en lisant la <u>déclaration de co</u><br>Explorer       | onfidentialité d'Internet |

- 6. Valider en cliquant sur **Fermer**.
- 7. Maintenant, le site s'affiche correctement grâce au mode de compatibilité.

http://www.ordiecole.com/html/internet explorer compatibilite.pdf